# 매출정산 프로그램 사용자 매뉴얼 - 대리점-

1. 시스템 구성

| 사용자 | 프로그램명    | 비고                      |  |
|-----|----------|-------------------------|--|
|     | Main     | 월간 카드매출 추이 / 시간대별 매출 추이 |  |
|     | 대리점 정보   | 대리점의 기본 계약 정보           |  |
|     | 관리가맹점 정보 | 관리 대상 가맹점 계약정보 조회       |  |
| 데기저 | 수수료현황 조회 | 일별 승인 현황 조회             |  |
| 내디섬 | 월별입금정산내역 | 일별 매출정산 및 출금 내역 조회      |  |
|     | 승인내역     | 월별 승인 Summary 및 상세 List |  |
|     | 출금내역     | 차감 정산 내역                |  |
|     | 입금내역     | 과입금 내역                  |  |

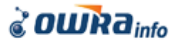

화면 설명

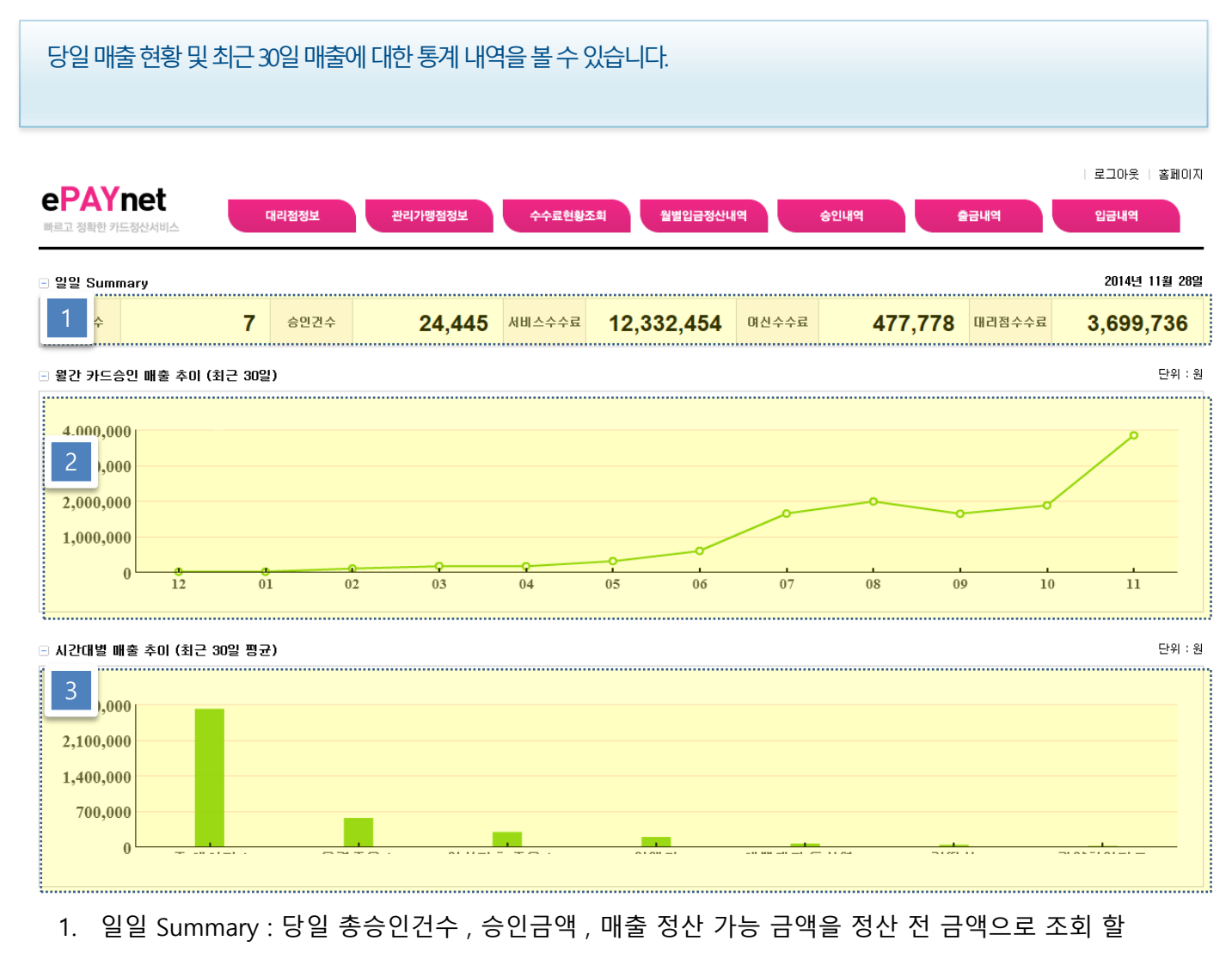

- 수 있습니다.
- 2. 월간 카드 매출 추이 : 최근 30일간의 매출 변화를 볼 수 있습니다
- 3. 가맹점별 매출 현황 : 소속 가맹점의 매출 비중을 확인 할 수 있습니다.

# 2. 가맹점 기초정보

화면 설명

대리점의 매출정산계약 내용을 조회 할 수 있습니다.

| - 로그민 정보     |                    |         |                |         | n           |
|--------------|--------------------|---------|----------------|---------|-------------|
| 사용자 ID       |                    | 사용자명    |                | 비밀번호 수정 | 비밀번호변경      |
| 🗉 사업장 정보     |                    |         |                |         |             |
| 대리점변호        | A111               | 대리점명    |                | 사업자변호   |             |
| 사업장주소        | ,                  |         |                |         |             |
| 대표자명         |                    | 휴대폰변호   |                |         |             |
| 전화변호         |                    | 팩스번호    |                |         |             |
| 대표자주소        | ·                  |         |                |         |             |
| □ 게약.정보      |                    |         |                |         |             |
| 2 스수수료       | 30 %               | 발급일자    |                | 만료일자    |             |
| 며신사수수료       | 0%                 | 보증금     | 0 원            | 보증보험    | 0 원         |
| 이 게지! 정 너    |                    |         |                |         |             |
| 으 게 똬 공 노    |                    | 계진비효    |                | 에그ㅈ며    |             |
| 군장개파         |                    | 71122   |                | Мато    |             |
| 1. 비밀번:      | 호 변경               |         |                |         |             |
| 사용자 ID       | E                  | 사용자명    | ī <sup>.</sup> | 비밀번호 수정 | 비밀번호변경      |
| □ 비밀번호는 8자 이 | 상(숫자혼용) 입력하여야 합니다. |         |                |         |             |
| 현재 비밀번호      |                    | 변경 비밀변호 |                | 비밀변호 확인 |             |
|              |                    |         |                |         | ✔ 비밀번호 변경저장 |

- 1. 서비스 수수료 : 매출정산 수수료 수익에서 지급될 수익 율.
- 2. 여신사 수수료 : 여신사에서 지급할 수수료율

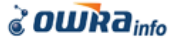

### 4. 가맹점 관리

### 가맹점 기초정보

| : 선택하세용 ::: | -     |       |     | 39807         |            |    |     |      |            |          |           |                                         |               |                                                                                                    |                 |                                                                                                    |     |
|-------------|-------|-------|-----|---------------|------------|----|-----|------|------------|----------|-----------|-----------------------------------------|---------------|----------------------------------------------------------------------------------------------------|-----------------|----------------------------------------------------------------------------------------------------|-----|
| List        |       |       |     |               |            |    |     |      |            |          |           |                                         |               |                                                                                                    |                 |                                                                                                    |     |
| 7000        | 사업자연호 | 88.92 | 850 | 85<br>19      | 4882       | 82 | P29 | 0.08 | 88978      | 98<br>28 | 58<br>810 | 202A                                    | MARA          | VAN                                                                                                    | NEM             |                                                                                                    |     |
|             |       |       |     | 120,000,000   | 23,716,791 | 0  | 6   | 0    | 2015-05-13 | 34       | 84        | 7222                                    |               |                                                                                                    |                 |                                                                                                    |     |
|             |       |       |     | 8.000.000     | 1,793,759  | Û. | 8   | 0    | 2015-05-08 | 24.4     | 80        | -                                       | C 00000075    |                                                                                                    | 2000            |                                                                                                    |     |
|             |       |       |     | 12,000,000    | 0          | 0  | 0   | 0    | 2015-05-07 | 34       | 방상        | ABBER                                   | COMMONS       |                                                                                                    | mana            |                                                                                                    |     |
|             |       |       |     | 6,000.000     | 2,148,094  | 0  | 0   | 0    | 2015-05-07 | 314      | 방상        | 사업자변호                                   |               |                                                                                                    | 범인변호            |                                                                                                    |     |
|             |       |       |     | 200.000.000   | 17.251.985 | 0  | 0   | 0    | 2015-04-23 | 31.4     | 방상        | 0.8.0                                   | 1             | の重力が開                                                                                                    | Mobile          |                                                                                                    |     |
|             |       |       |     | 30,000,000    | 2.222.547  | 0  | 0   | 0    | 2015-04-17 | 78.11    | 80        | 71 (11/11 12)                           |               | - Latra de la contra de la cont | FAXME           |                                                                                                    |     |
|             |       |       |     | 100.000.000   | 8,262,641  | 0  | 0   | 0    | 2015-04-09 | 71.4     | tt or     | CHUR                                    |               |                                                                                                    | merix           |                                                                                                    |     |
|             |       |       |     | 100.000.000   | 31,970,390 | ¢  | 0   | 0    | 2015-03-12 | 74.46    | 80        | 598938                                  | )             |                                                                                                    | 0               | (古景) (1年)                                                                                                    |     |
|             |       |       |     | 70,000,000    | 26,113,580 | 0  | 0   | 0    | 2015-03-25 | 34.4     | 84        |                                         | 496-6         | 2852                                                                                                    | ŭ -             |                                                                                                    |     |
|             |       |       |     | 60.000.000    | 23,097,316 | 0  | 8   | 0    | 2015-03-25 | 31.4     | 24        | 사업광주소                                   |               | 177010                                                                                                    |                 |                                                                                                    |     |
|             |       |       |     | 100.000,000   | 1,185,055  | Û  | 0   | . 0  | 2015-03-18 | 31.4     | 영상        | 1.00                                    |               |                                                                                                    |                 | age of the second second second second second second second second second second second second second second s |     |
|             |       |       |     | 26.000.000    | .0         | 0  | 0   | 0    | 2015-03-16 | 前双       | 경지        | 28                                      |               | 1                                                                                                    | 8               | 18 CH                                                                                                    |     |
|             |       |       |     | 1.000.000.000 | 98.236.220 | 0  | 0   | 0    | 2015-02-28 | 74.4     | 84        | 2318                                    |               |                                                                                                    |                 |                                                                                                    |     |
|             |       |       |     | 120.000.000   | 39.042.798 | 0  | 0   | 0    | 2015-02-27 | 76.44    | 80        | BERGA.                                  | per contra    |                                                                                                    |                 |                                                                                                    | 0   |
|             |       |       |     | 50.000.000    | 0          | 0  | 0   | 0    | 2015-02-18 | 78.4     | 80        | GROUP.                                  |               |                                                                                                    |                 |                                                                                                    | А,  |
|             |       |       |     | 120.000.000   | -10,911    | 0  | 0   | . 0  | 2015-02-14 | 利刀       | 意力        | 7632                                    |               |                                                                                                    |                 |                                                                                                    |     |
|             |       |       |     | 35.000.000    | 0.004.813  | 0  | 0   | 0    | 2015-01-00 | 74.4     | 80        | (MARK BUD)                              | 1             |                                                                                                    | OF ALM ILL DWD. |                                                                                                    |     |
|             |       |       |     | 35,000,000    | 0          | ¢  | 0   | 0    | 2014-02-21 | 相対       | 80        | OF LY RE MIND                           | 1             | a na mana ana an                                                                                                    | NUMBER          | 100 m                                                                                                    |     |
|             |       |       |     | 100.000.000   | 0.         | 8  | 8   | 0    | 2015-01-23 | 制刀       | 경상        |                                         | 5700.43 T.0.1 | 1000 and 10                                                                                                    |                 |                                                                                                    |     |
|             |       |       |     | 30,000,000    | 9,146,546  | 0  | 0   | 0    | 2015-01-06 | 31.11    | 방상        | 10.7                                    |               |                                                                                                    |                 |                                                                                                    |     |
|             |       |       |     | 5.000.000     | 0          | 0  | 0   | 0    | 2014-12-15 | 31.4     | 20        | (1) (1) (1) (1) (1) (1) (1) (1) (1) (1) |               |                                                                                                    |                 |                                                                                                    |     |
|             |       |       |     | 20.000.000    | 2.645.509  | 0  | 0   | 0    | 2014-02-08 | MA       | 80        |                                         |               |                                                                                                    |                 |                                                                                                    |     |
|             |       |       |     | 10.000.000    | 0          | 0  | 0   | 0    |            | 間刀       | 104       | 540                                     |               |                                                                                                    | 5524            | 2014-05-23 09 19 07 0                                                                                          | ŝ.  |
|             |       |       |     | 30.000.000    | 1.325.074  | 0  | 0   | 0    | 2014-07-31 | 76.4     | 20        |                                         |               |                                                                                                    |                 |                                                                                                    |     |
|             |       |       |     | 12,000,000    | 643,908    | 0  | 0   | 0    | 2014-10-04 | 71.4     | 84        |                                         |               |                                                                                                    |                 | + 신규동력                                                                                                    | E.  |
|             |       |       |     | 1 1 1         |            |    |     |      |            |          |           |                                         |               |                                                                                                    |                 | And a second second second second                                                                              | 100 |

### 용어 설명

- 대리점 : 가맹점 관리 대리점, 일정 수수료율을 지급 한다.
- 한 도 : 가맹점에게 대출 가능한 총대출총액.
- 즉결잔고 : 매출정산 출금 후 미 회수 총액
- 여신협 : <u>http://www.cardsales.or.kr/</u>

여신금융협회에서 각 가맹점에서 발생된 매출을 통합하여 매입여부, 발생수수료 , 입금예정일 등을 제공 함. 정산의 기준 금액으로 활용됨.

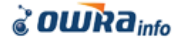

# 4. 가맹점 관리

### • 가맹점 기초정보 - 계약정보

| 일반정보   | 계약정보       | VAN      | 카드사   |              |
|--------|------------|----------|-------|--------------|
| 🗉 기본정보 |            |          |       |              |
| 여신사    | HU         | <b>v</b> | 서비스유형 | 바로결제 🗸       |
| 개시일시   | 2014-05-13 |          | 해지일시  |              |
| 약정상태   | 개시         | <b>v</b> | FAX   | 031-674-5122 |

#### 🗉 이자결제내용

| 정상이자   | 7.4 %       | 연체이자  | 7.4 %  |
|--------|-------------|-------|--------|
| 운영수수료  | 0,77 %      | 기타수수료 | 0 %    |
| 약정한도액  | 120000000 원 |       |        |
| 건별출금한도 | 3000000 원   | 일출금한도 | 30 %   |
| 출금유형   | 총액 🔽        | 출금주기  | 전일자정 🗸 |
| 집금형태   | 자동송금 🔽      | 가맹점명  |        |

출금정산 기준 금액

٦

🖌 저장

#### 🗉 대리점 수수료

| 서비스 수수료 17,24 | % | 며신 수수료 | 17.24 % | 가맹점 |
|---------------|---|--------|---------|-----|
| 비즈론 수수료 20    | % |        |         | 문배  |

### 가맹점 매출에 대한 수익 분배 비율

#### 🗉 계좌정보

| 입금계좌   | 우리은행 🔽     | 계좌번호         | 조회             |
|--------|------------|--------------|----------------|
| 예금주명   | ור נחור    | 확민여부         | 확인 🗸 개인 🗸      |
| 확인자    |            | 확인일시         |                |
| 조회ID   |            | PWD          | dusd1          |
| 출금계좌   | 국민은행 🔽     | 계좌번호         | 24E20104411E0E |
| 예금주    |            | 확인여부         | 확인 🗸           |
| 확인자    |            | 확인일시         |                |
| 자동이체   | 미개시 💌      | 미체수수료        | 500 원          |
| 이체개시일자 | 2014-05-13 | 이체종료예정<br>일  | 2015-05-13     |
| 과입금정지  | 정상 🔽       | 출금정지         | 정상 🔽           |
| 출금정지사유 | - 🗸        |              |                |
| 출금정지일자 |            |              |                |
| 부실등록여부 | 미등록 🔽      | 부실등록일자       |                |
| 부실사유   | -          | $\checkmark$ |                |

가맹점 입금 /출금할 계좌 입금계좌는 반드시 우리 은행이어야 하며, 빠른조 회서비스가 등록되어야 한다.

# 4. 가맹점 관리

### • 가맹점 기초정보 – VAN 정보

| 일     | 반정보     | 계약정보     | VAN     | 카드사  | ŀ |   |    |
|-------|---------|----------|---------|------|---|---|----|
| • Van | l사 List |          |         |      |   |   |    |
| 순변    |         | VANAF    | 단말기     | ID   |   | 상 | EH |
| 1     | KS      | SNET마이장부 | 1252532 | 2281 |   | 설 | 치  |
| 2     | KS      | SNET카드결제 | 1252532 | 2288 |   | 설 | 치  |

### • 용어 설명

- VAN사 : 카드결제 VAN사
- VAN ID : VAN 사 홈페이지에 등록된 사용자 아이디,
- VAN PWD : VAN 사 홈페이지에 등록된 사용자 비밀번호

| - | 상세 | 정보 | 1 |
|---|----|----|---|
|---|----|----|---|

| VAN AF    | :::::: 선택하세요 :::::: 🗸 | 단말기 종류  |                   |
|-----------|-----------------------|---------|-------------------|
| 단말기 ID    | ID중복체크                | 단말기 상태  | :::: 선택하세요 :::: 🔽 |
| Serial NO |                       | 유선/무선   | :::: 선택하세요 :::: 🔽 |
| VAN ID    |                       | VAN PWD |                   |
| URL       |                       |         |                   |
| 등록자       |                       | 등록일시    |                   |
|           |                       |         | + 신규 ✓ 저장 × 삭제    |

| VAN 사      | VAN_URL                                         |     |
|------------|-------------------------------------------------|-----|
| 금융결제원      | http://www.kftcvan.or.kr/                       |     |
| First Data | https://www.moneyon.com/                        |     |
| JTNET      | https://jms.jtnet.co.kr/                        |     |
| КСР        | https://store.kcp.co.kr/                        |     |
| KOCES      | http://www.koces.com/index.jsp                  |     |
| KOVAN      | https://cateca.kovan.com/nKIMOS/Default.aspx    |     |
| KSNET마이장부  | http://myjangbu2.ksnet.co.kr/                   |     |
| KiCC       | https://www.easyshop.co.kr                      |     |
| KiS정보통신    | https://semplus.kisvan.co.kr/                   |     |
| NICE       | http://nibs.nicevan.co.kr/                      |     |
| SMARTRO    | https://www.smilebiz.co.kr/web/index.jsp        |     |
| STARVAN    | https://www.starvankorea.com/starplus/login.jsp |     |
| KSNET카드결제  | http://www.ksnet.co.kr/sv/index.php             |     |
|            |                                                 | CUI |

4. 가맹점 관리

### • 가맹점 기초정보 – 카드사 정보

| 일    | 반정보    | 계약정보 | VAN | 1   |   | 카드사 |        |      |      |
|------|--------|------|-----|-----|---|-----|--------|------|------|
| ▣ 카드 | 사 List |      |     |     |   |     |        |      |      |
| 스베   |        |      |     | 수수  | 료 |     | ורקבוס | 개지변경 |      |
| 군민   |        | 카드자  | 신용  | 체크  | 3 | 해외  | 집금수가   | 게와면경 | 사용부는 |
| 1    | 1      | 삼성카드 | 1,5 | 1,5 | i | 4   | 3      | 0    | Y    |
| 2    | 9      | 외환카드 | 1,5 | 1,5 | i | 4   | 3      | 0    | γ    |
| 3    |        | BC카드 | 1,5 | 1,5 | i | 4   | 2      | 0    | Y    |
| 4    | į      | 현대카드 | 1,5 | 1,5 | i | 4   | 3      | 0    | Y    |
| 5    | į      | 롯데카드 | 1,5 | 1,5 | i | 4   | 2      | 0    | Y    |
| 6    | 1      | 신한카드 | 1,5 | 1,5 | i | 4   | 3      | 0    | Y    |
| 7    | -      | 국민카드 | 1,5 | 1,5 | i | 4   | 3      | 0    | Y    |

#### 🗉 상세정보

| 카드사    | :::: 선택하세요 :::: 🔽 | 계좌변경   | :::: 선택하세요 :::: 🔽    |
|--------|-------------------|--------|----------------------|
| 가맹번호   | 중복체크              | 사용유무   | N                    |
| 신용 수수료 | %                 | 체크 수수료 | %                    |
| 해외 수수료 | %                 | 입금주기   |                      |
| 등록자    |                   | 등록일자   |                      |
| 메모     |                   |        |                      |
|        |                   | Γ      | + 신규등록 🖌 🖌 제장 🗍 🗙 삭제 |

#### 용어 설명

- 계좌변경: 카드사 입금액 지정된 계좌로 입금되는 지 여부, 확인으로 선택되어야 만 출금 정산 에 해당 카드사의 매출액이 정산자료로 올라온다.
- 가맹번호 : 카드사에서 발급한 가맹점 번호, 승인전문의 가맹점 구분 값으로 활용되므로 정확 하게 입력하여야 한다.
- 사용유무 : 카드사 가맹번호 사용여부 , Y로 체크되었을경우에만 승인자료로 올라온다.
- 신용카드, 체크카드, 해외카드 수수료 : 카드사에선 해당 카드의 수수료율에 해당하는 금액을 차감한 금액을 가맹점에 입금한다. 대출원금의 기초자료로 사용되기 때문에 정확하게 입력하 여야 한다.
- 입금주기 : 카드사에서 가맹점에 입금해주는 날짜로 대출기간으로 사용된다.

### CURa info

### 3. 승인현황 조회

### 화면 설명

### 일자별 승인,취소 건,/승인금액,취소금액을 조회 합니다. 일자별 승인 상세 내역을 확인 할 수 있습니다.

| ⊡ 2        | 승인 현황 조회<br>카드사 제제 |             |         |        |              |        |      |        |            |            |               |        |         |       |        |              |         |            |     |                  |            |
|------------|--------------------|-------------|---------|--------|--------------|--------|------|--------|------------|------------|---------------|--------|---------|-------|--------|--------------|---------|------------|-----|------------------|------------|
| 7          | 바드사                | 전체          | ✓ ÷     | 인변호    |              |        | 승민일  | 2014-1 | 1-01 ~     | 2014-11-27 | 검색하기          |        |         |       |        |              |         |            |     |                  |            |
| 1          | Im                 | ury List    |         |        |              |        |      |        |            |            |               | 3      | : 1주달   | 일매출   | 추이     |              |         |            |     |                  |            |
|            |                    | 18,561      | 승민건     | 18,175 | 취소경          | 전 38   | 36 合 | :인액 1  | ,347,572,6 | 39 취소의     | 4 -33,772,130 | 120    | ,000,00 | 0     |        |              |         |            |     |                  |            |
| C          | 4                  | ÷인일         | 총건      |        | 승인건          | 취:     | 소건   | 승인     | 금액         | 취소금액       | 원금            | - 9(   | ,000,00 | 0     |        |              | م       |            |     |                  |            |
| 2          | 201                | 4-11-27     |         | 362    | 3            | 52     | 1    | 0 18,7 | 768,700    | -231,100   | 18,083,579    | 61     | 000.00  |       |        | $\checkmark$ |         |            |     |                  |            |
| 2          | 201                | 4-11-26     |         | 481    | 4            | 67     | 1    | 4 52,2 | 208,500    | -1,162,000 | 49,782,527    | 00     | ,000,00 | 0     | 0      | ~            |         | 0          |     | -0               |            |
| 3          | 201                | 4-11-25     |         | 519    | 5            | 09     | 1    | 0 55,4 | 404,700    | -448,800   | 53,676,652    | - 30   | ,000,00 | 0     |        |              |         |            |     |                  | 0          |
| 4          | 201                | 4-11-24     |         | 550    | 5            | 38     | 1    | 2 43,7 | 717,200    | -732,000   | 41,993,196    |        |         | 0     |        |              |         |            |     |                  |            |
|            |                    |             |         |        | 14 <4        | 페이지 1  | / 7  | ► ►1   |            |            | 보기 1 - 4 / 27 |        |         |       | 21     | 22           | 23      | 24         | 25  | 26 2             | :7         |
| <u>م</u> ا | 사비 승인 정문 List      |             |         |        |              |        |      |        |            |            |               |        |         |       |        |              |         |            |     |                  |            |
| 4          |                    | 승인일시        | V/      | AN     | 발급사          | 매입사    | 구분   | 승인구분   | 상태         | 승인번호       | 카드번호          | 승인금    | 객 카드    | 수수료   | 운영사수수료 | 여신사수수료       | 원금      | 집계일        | 송금일 | 상태               | 상세         |
|            | 14                 | -11-27 17:1 | 18:03 K | СР     | 농협           | 국민카드   | 신용   | 승인     | 정상처리       | 3000021    | 9. )          | 165    | 000     | 3,547 | 1,271  | 724          | 160,729 | 2014-11-28 |     | 출금정산 대기          | 조회         |
| 2          | 2014               | -11-27 17:1 | 11:29 K | СР     | BC카드         | BC카드   | 신용   | 승인     | 정상처리       | 78528284   | 5 3           | 50     | 000     | 1,040 | 385    | 175          | 48,785  | 2014-11-28 |     | 출금정산 대기          | 조회         |
| 3          | 2014               | -11-27 17:0 | 09:50 K | СР     | 농협           | 국민카드   | 체크   | 승인     | 정상처리       | 30000154   | 9. I          | 10     | 000     | 153   | 77     | 44           | 9,803   | 2014-11-28 |     | 출금정산 대기          | 조회         |
| 4          | 2014               | -11-27 17:0 | 08:19 K | CP {   | 신한카드         | 신한카드   | 신용   | 승인     | 정상처리       | 33782705   | 3 3           | 19     | 000     | 427   | 146    | 83           | 18,490  | 2014-11-28 |     | 출금정산 대기          | 조회         |
| - 5        | 2014               | -11-27 17:0 | 04:58 K | СР     | BC카드         | BC카드   | 체크   | 승인     | 정상처리       | 78478633   | 9. 2          | 79     | 000     | 1,082 | 608    | 279          | 77,639  | 2014-11-28 |     | 출금정산 대기          | 조회         |
| 6          | 2014               | -11-27 17:0 | 04:56 K | СР     | 농협           | 국민카드   | 체크   | 취소     | 당일취소       | 30000728   | 4 j           | -11    | 000     | -168  | -85    | -48          | -10,784 | 2014-11-28 |     | 취소전문             | 조회         |
| 7          | 2014               | -11-27 17:0 | 01:01 K | CP {   | 신한카드         | 신한카드   | 신용   | 승인     | 정상처리       | 33722545   | 9 2           | 77     | 000     | 1,732 | 593    | 337          | 74,931  | 2014-11-28 |     | 출금정산 대기          | 조회         |
| 8          | 2014               | -11-27 17:0 | 00:49 K | СР     | 농협           | 국민카드   | 체크   | 승인     | 당일취소       | 30000728   | 4 j           | 11     | 000     | 168   | 85     | 48           | 10,784  | 2014-11-28 |     | 정산전취소            | 조회         |
| 9          | 2014               | -11-27 17:0 | 00:14 K | СР     | 농협           | 국민카드   | 신용   | 승인     | 정상처리       | 30000278   | 9. 3          | 29     | 000     | 623   | 223    | 127          | 28,250  | 2014-11-28 |     | 출금정산 대기          | 조회         |
| 10         | 2014               | -11-27 16:5 | 58:39 K | CP ÷   | 국민카드         | 국민카드   | 신용   | 승인     | 정상처리       | 30003739   | 9. )          | 196    | 000     | 4,214 | 1,509  | 860          | 190,926 | 2014-11-28 |     | 줄금정산 대기          | 조회         |
| 11         | 2014               | -11-27 16:5 | 56:14 K | CP {   | 신한카드         | 신한카드   | 신용   | 승인     | 정상처리       | 33682989   | 4 1           | 377    | 000     | 8,482 | 2,903  | 1,653        | 366,865 | 2014-11-28 |     | 출금정산 대기          | 조회         |
| 12         | 2014               | -11-27 16:5 | 5:13 K  | CP =   | 국민카드         | 국민카드   | 신용   | 승인     | 성상처리       | 3000/272   | 5)            | 89     | 000     | 1,913 | 685    | 390          | 86,697  | 2014-11-28 |     | 술금성산 대기          | 소회         |
| 13         | 2014               | 44.07.444   | 55:12 K |        | 원내가드         | 현대가드   | 신용   | 위소     | 당일취소       | 00101383   | 4             |        | 100     | -2    | -1     | 0            | -98     | 2014-11-28 |     | 위소선문 전사제회 4      | 소의         |
| 14         | 2014               | 44.27.44.0  | 2144 K  | CP 3   | 전내가드<br>pc키드 | 연내가드   | 신콩   | 응인     | 당일위소       | 79200542   | 4 I           | 20     | 000     | 424   | 224    | 105          | 20.274  | 2014-11-28 |     | 성산연위소<br>추구전사 데기 | 조회         |
| 15         | 2014               | -11-27 163  | 13.40 K | CP'    |              | DC-11= | 신용   | 공연     | 8844       | 10399303   |               | 30     | 000     | 024   | 231    | 105          | 29,271  | 2014-11-28 |     | 콜륨영산 네가<br>티카 4  | 프의         |
|            |                    |             |         |        |              |        |      |        |            |            |               | 1 7 25 | ►> ►1   |       |        |              |         |            |     | 포기1              | - 15 / 362 |

- 1. 당일 Summary : 당일 총승인건수 , 승인금액을조회 할 수 있습니다.
- 2. 승인일(매출일) 별로 승인건과 금액을 조회 할 수 있습니다.
- 3. 최근 1주일의 매출 추이를 조회 할 수 있습니다.
- 4. 선택한 일자의 전체 승인 내역을 확인 할 수 있습니다.
- 5. 조회된 상세 리스트를 Excel 파일로 전환하여 다운로드 할 수 있습니다.

# 3. 승인현황 조회

### 정산시스템 대리점 매뉴얼

### • 용어 설명 – 상세 List

- 전문구분 : 승인 / 취소 전문
- 승인일자 : 매출이 발생된 일 시
- 승인금액 : 매출금액
- 매입사 : 카드매출을 승인하고 매입 후 입금해주는 카드사
- 전문처리상태 : 기초자료 처리 접수 후 정산자료로 전환 상태 처리완료된 건만 사전정산에 나타남
- 전문처리일 : 전문 처리 일자
- 카드수수료 : 카드사에 지급할 수수료 금액
- 운영사 수수료 : 매출정산 서비스 운영사에 지급할 매출정산 운영 수수료
- 여신사수수료 : 매출정산 출금액에 대한 이자 (여신사와 계약한 대출 수수료율 적용)
- 원금 : 이자산정의 기준이 되는 대출 원금
- 상태 : 해당 승인건의 처리 현황
  - 출금자료생성 → 출금정산대기 → 출금요청 → 송금완료 → 입금대기 → 입금완료

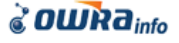

### 화면 설명

### 당일 서비스 된 매출 정산 금액의 결산 금액을 조회 할 수 있습니다. 정산 서비스 금액의 상세 리스트 및 각 건별 계산 금액을 조회 할 수 있습니다.

#### 🗉 일별 송금 정산 내역

| 승인번호                                 | 승인번호 송금알 2014-11-27 ~ 2014-11-27 걸색하기 |       |           |        |            |        |          |  |  |  |  |  |  |  |
|--------------------------------------|---------------------------------------|-------|-----------|--------|------------|--------|----------|--|--|--|--|--|--|--|
| 1 nmury List                         | 1 nmury List                          |       |           |        |            |        |          |  |  |  |  |  |  |  |
| 총건                                   | 463                                   | 승민/취소 | 458 / 5   | 승민금액   | 51,538,500 | 취소금액   | -492,000 |  |  |  |  |  |  |  |
| 매출금액                                 | 51,046,500                            | 카드수수료 | 1,076,610 | 운영사수수료 | 396,844    | 여신사수수료 | 187,363  |  |  |  |  |  |  |  |
| ···································· |                                       |       |           |        |            |        |          |  |  |  |  |  |  |  |

| . 단 상 | 세 승민 전문 List        |      |      |          |      |      |    |            |         |        |        |            |            |                | Excel     |
|-------|---------------------|------|------|----------|------|------|----|------------|---------|--------|--------|------------|------------|----------------|-----------|
|       | 승인일시                | 승인구분 | 상태   | 승인번호     | VAN  | 카드사  | 구분 | 승인금액       | 카드수수료   | 운영수수료  | 여신수수료  | 원금         | 송금일        | 처              | 상세        |
| 21    | 2014-11-26 20:25:21 | 승인   | 정상처리 | 30009378 | KCP  | 국민카드 | 신용 | 29,000     | 623     | 223    | 127    | 28,250     | 2014-11-27 | <del>ଧ</del> 3 | 조회        |
| 22    | 26 20:25:21         | 승인   | 정상처리 | 30009389 | KCP  | 국민카드 | 신용 | 58,000     | 1,247   | 447    | 254    | 56,499     | 2014-11-27 | 입는             | 조회        |
| 23    | 2 26 20:24:03       | 승인   | 정상처리 | 73821579 | KCP  | BC카드 | 체크 | 48,000     | 657     | 370    | 170    | 47,173     | 2014-11-27 | 입금대기           | 조회        |
| 24    | 26 20:21:52         | 승인   | 정상처리 | 42496255 | KCP  | 외환카드 | 신용 | 36,000     | 802     | 277    | 126    | 35,072     | 2014-11-27 | 입금대기           | 조회        |
| 25    | 2014-11-26 20:21:00 | 승인   | 정상처리 | 28363953 | KCP  | 신한카드 | 신용 | 108,000    | 2,430   | 832    | 473    | 105,097    | 2014-11-27 | 입금대기           | 조회        |
| 26    | 2014-11-26 20:20:44 | 승인   | 정상처리 | 73788324 | KCP  | BC카드 | 신용 | 226,000    | 4,700   | 1,740  | 795    | 220,505    | 2014-11-27 | 입금대기           | 조회        |
| 27    | 2014-11-26 20:15:23 | 승인   | 정상처리 | 28312625 | KCP  | 신한카드 | 신용 | 39,000     | 877     | 300    | 171    | 37,952     | 2014-11-27 | 입금대기           | 조회        |
| 28    | 2014-11-26 20:13:11 | 승인   | 정상처리 | 00002037 | KCP  | 현대카드 | 신용 | 42,000     | 970     | 323    | 147    | 40,883     | 2014-11-27 | 입금대기           | 조회        |
| 29    | 2014-11-26 20:10:31 | 승인   | 정상처리 | 28274061 | KCP  | 신한카드 | 신용 | 15,000     | 337     | 116    | 65     | 14,598     | 2014-11-27 | 입금대기           | 조회        |
| 30    | 2014-11-26 20:06:35 | 승인   | 정상처리 | 30000364 | KCP  | 국민카드 | 체크 | 29,000     | 443     | 223    | 128    | 28,429     | 2014-11-27 | 입금대기           | 조회        |
| 31    | 2014-11-26 19:58:13 | 승인   | 정상처리 | 73608120 | KiCC | BC카드 | 신용 | 11,000,000 | 228,800 | 84,700 | 38,695 | 10,732,505 | 2014-11-27 | 입금대기           | 조회        |
| 32    | 2014-11-26 19:56:59 | 승인   | 정상처리 | 00564838 | KCP  | 현대카드 | 신용 | 29,000     | 669     | 223    | 101    | 28,230     | 2014-11-27 | 입금대기           | 조회        |
| 33    | 2014-11-26 19:55:41 | 승인   | 정상처리 | 73586845 | KCP  | BC카드 | 신용 | 58,000     | 1,206   | 447    | 204    | 56,590     | 2014-11-27 | 입금대기           | 조회        |
| 34    | 2014-11-26 19:55:39 | 승인   | 정상처리 | 28153776 | KCP  | 신한카드 | 신용 | 58,000     | 1,305   | 447    | 254    | 56,441     | 2014-11-27 | 입금대기           | 조회        |
| 35    | 2014-11-26 19:53:23 | 승인   | 정상처리 | 28124829 | KCP  | 신한카드 | 체크 | 78,000     | 1,177   | 601    | 344    | 76,479     | 2014-11-27 | 입금대기           | 조회        |
| 36    | 2014-11-26 19:53:12 | 승인   | 정상처리 | 28123957 | KCP  | 신한카드 | 신용 | 78,000     | 1,755   | 601    | 342    | 75,903     | 2014-11-27 | 입금대기           | 조회        |
| 37    | 2014-11-26 19:51:41 | 승인   | 정상처리 | 30023904 | KCP  | 국민카드 | 신용 | 123,000    | 2,644   | 947    | 539    | 119,817    | 2014-11-27 | 입금대기           | 조회        |
| 38    | 2014-11-26 19:51:00 | 승인   | 정상처리 | 30023892 | KCP  | 국민카드 | 신용 | 13,000     | 279     | 100    | 57     | 12,664     | 2014-11-27 | 입금대기           | 조회        |
| 39    | 2014-11-26 19:46:54 | 승인   | 정상처리 | 28074795 | KCP  | 신한카드 | 신용 | 790,000    | 17,775  | 6,083  | 3,464  | 768,761    | 2014-11-27 | 입금대기           | 조회        |
| 40    | 2014-11-26 19:46:47 | 승인   | 정상처리 | 28064528 | KCP  | 신한카드 | 체크 | 29,000     | 437     | 223    | 128    | 28,435     | 2014-11-27 | 입금대기           | 조회        |
|       |                     |      |      |          |      |      |    | 519171     | (J      |        |        |            |            |                | 40-1-460- |

#### 1. 당일 출금 Summary

- 매출금액 : 취소건을 제외한 승인 총금액
- 출금 원금 = 매출총액 카드사 수수료 여신사수수료
- 송금액 = 출금원금 운영사수수료 차감액 + 과입금
- 2. 승인건 별 정산 처리 내역

3. 승인 건 자세히 보기

### - 조회 버튼을 클릭하면 해당 매출건의 정산 내역을 상세히 볼 수 있습니다.

| <b>e</b> )                                                              |                        |                                       |                  | 웹 페이지                         | 디 대화 상자 |           |      |                     | ×      |  |  |  |  |
|-------------------------------------------------------------------------|------------------------|---------------------------------------|------------------|-------------------------------|---------|-----------|------|---------------------|--------|--|--|--|--|
| 6                                                                       | http://chain.epa       | ynet.co.kr/limit_chain/adjustmentPopu | p.action?docu_se | q=T14012800309&random=4687274 | 147     |           |      |                     |        |  |  |  |  |
|                                                                         |                        |                                       |                  |                               |         |           |      |                     |        |  |  |  |  |
| - 6                                                                     | 정산 상세 내                | 멱                                     |                  |                               |         |           |      |                     |        |  |  |  |  |
|                                                                         | 현상태 : <mark>입</mark> 금 | 감대기                                   |                  |                               |         |           |      |                     |        |  |  |  |  |
|                                                                         |                        |                                       |                  |                               |         |           |      |                     |        |  |  |  |  |
| E                                                                       | 승민정보                   |                                       |                  |                               |         |           |      |                     |        |  |  |  |  |
|                                                                         | 전문번호                   | T14012800309                          | 승인구분             | 승인                            | 스미그애    | 20,000,91 | 승민일시 | 2014-11-26 20:25:21 |        |  |  |  |  |
|                                                                         | 카드발급사                  | 국민은행                                  | 승민번호             | 30009378                      | 8264    | 23,000 원  | 집금일  | 2014-11-27          |        |  |  |  |  |
| 가드바입사 국민카드 가드번호 가드 *** 가드 *** 가드 *** 가드 *** 가드 *** 가드 *** 가드 *** 가드 *** |                        |                                       |                  |                               |         |           |      |                     |        |  |  |  |  |
| 한부개월 0 단말기번호 1002840484 단말기종류 입금예정일 2014-12-02                          |                        |                                       |                  |                               |         |           |      |                     |        |  |  |  |  |
|                                                                         |                        |                                       |                  |                               |         |           |      |                     |        |  |  |  |  |
| -                                                                       | 성산 성보                  |                                       |                  |                               |         |           |      |                     |        |  |  |  |  |
|                                                                         |                        |                                       | 카드사수수료           | 623 원                         |         |           |      |                     |        |  |  |  |  |
|                                                                         | 총승민금액                  | 29,000 원                              | 운영사수수료           | 223 원                         |         |           |      |                     |        |  |  |  |  |
|                                                                         |                        |                                       | 며신사수수료           | 127 원                         | 송금원금    | 28,250 원  | 송금일  | 2014-11-27 10:41:10 |        |  |  |  |  |
|                                                                         | 지그인                    | 2014-11-27                            | 기타수수료            | -                             |         |           |      |                     |        |  |  |  |  |
|                                                                         | 882                    |                                       | 수수료합계            | 973 원                         |         |           |      |                     |        |  |  |  |  |
|                                                                         |                        |                                       |                  |                               |         |           |      |                     | ++C+TI |  |  |  |  |
|                                                                         |                        |                                       |                  |                               |         |           |      |                     | 827    |  |  |  |  |
|                                                                         |                        |                                       |                  |                               |         |           |      |                     |        |  |  |  |  |

### 화면 설명

### 해당월에 서비스 된 매출 정산 금액의 결산 금액을 조회 할 수 있습니다. 정산 서비스 금액의 상세 리스트 및 각 건별 계산 금액을 조회 할 수 있습니다.

| - 윌팅                                                                       |        |                                |            |          |            |             |         |          |                     |            |            |         |         |       |            |             |       |           |             |
|----------------------------------------------------------------------------|--------|--------------------------------|------------|----------|------------|-------------|---------|----------|---------------------|------------|------------|---------|---------|-------|------------|-------------|-------|-----------|-------------|
| ÷9                                                                         | 인번호    |                                | 송금일        | 2014-11  | -01 ~ 20   | 14-11-27    | 검색      | 벽하기      |                     |            |            |         |         |       |            |             |       |           |             |
| 1                                                                          | oury.  |                                |            |          |            |             |         |          |                     |            |            |         |         |       |            |             |       |           |             |
|                                                                            |        |                                | 17,988     | 승민/취소    | <u></u>    | 17,917 / 71 | 승민      | 금액       | 1,328,842,109       | 취소금액       | -7,        | 265,000 | 매출금액    | 1,3   | 21,577,109 | 카드수수<br>료   |       |           | 27,210,261  |
| 운영                                                                         | 사수수료   |                                | 10,231,886 | 명신사수     | :수료        | 3,553,880   | 충금      | 원금       | 1,290,812,968       | 차감액        |            | 9,973   | 과입금     |       | 142,646    | 송금액         |       |           | 343,755     |
| - Su                                                                       | mmury  | List                           |            |          |            |             |         |          |                     |            |            |         |         |       |            |             |       |           |             |
| 2                                                                          | 송금     | 일                              | 승인건수       | 승        | 인금액        | 카드          | 수수료     |          | 운영수수료               | 여신수수회      | ±.         | 원금      |         | 차감액   |            | 과입금         |       | 송금        | પભા         |
| 2                                                                          | 014-1  | 1-03                           | 1,663      |          | 107,667,70 | 0           | 2,1     | 94,301   | 829,028             |            | 216,986    | 104.8   | 46,413  | 104.0 | 17,385     |             | 0     |           | 0           |
| 2                                                                          | 2014-1 | 1-04                           | 377        |          | 27,782,10  | 0           | 5       | 56,184   | 213,923             |            | 59,712     | 26,5    | i11,204 | 4,6   | 25,206     |             | 0     |           | 21,672,075  |
| 3                                                                          | 2014-1 | 1-05                           | 381        |          | 23,475,55  | 0           | 4       | 76,639   | 180,766             |            | 65,232     | 22,9    | 33,679  | 2,1   | 01,275     |             | 0     |           | 20,651,638  |
| 4                                                                          | 2014-1 | 1-06                           | 1,039      |          | 68,802,40  | 0           | 1,4     | 17,099   | 529,758             |            | 253,679    | 66,9    | 19,622  | 2,0   | 93,876     |             | 0     |           | 64,295,988  |
| 5 2014-11-07 916 57,423,100 1,149,746 442,124 222,488 55,843,866 2,094,026 |        |                                |            |          |            |             |         |          | 0                   |            | 53,307,716 |         |         |       |            |             |       |           |             |
| 6                                                                          | 2014-1 | 4-11-10 2,809 174,078,300 3,53 |            | 34,945   | 1,340,353  |             | 351,229 | 170,0    | 31,126              | 106,5      | 50,630     |         | 0       |       | 62,140,143 |             |       |           |             |
| 7                                                                          | 2014-1 | 1-11                           | 548        |          | 33,613,39  | 19          | 6       | 72,507   | 258,815             |            | 69,533     | 32,1    | 70,359  | 2,0   | 95,170     |             | 0     |           | 29,816,374  |
| 8                                                                          | 2014-1 | 1-12                           | 481        |          | 30,821,00  | 0           | 6       | 00,895   | 237,310             |            | 87,338     | 29,3    | 64,767  | 27,1  | 19,250     |             | 0     |           | 2,008,207   |
| 9                                                                          | 2014-1 | 1-13                           | 439        |          | 26,201,30  | 0           | 5       | 23,654   | 201,740             |            | 97,880     | 25,2    | 98,766  | 25,0  | 97,026     |             | 0     |           | 0           |
| 10                                                                         | 2014-1 | 1-14                           | 528        |          | 34,430,80  | 0           | 6       | 85,074   | 265,116             |            | 132,332    | 33,5    | 58,394  | 29,1  | 39,085     |             | 0     |           | 4,154,193   |
| 11                                                                         | 2014-1 | 1-17                           | 2,043      |          | 134,149,70 | 0           | 2,7     | 36,190   | 1,032,939           |            | 267,957    | 130,6   | 58,553  | 106,5 | 54,726     |             | 0     |           | 23,070,888  |
| ·                                                                          |        |                                |            |          |            |             |         |          | ।व <व 🖽             | 이지 1 / 2 🕨 | > •1       |         |         |       |            |             |       | 보기        | 1 - 11 / 19 |
| - 상사                                                                       | 표승인 경  | 전문 List                        | t          |          |            |             |         |          |                     |            |            |         |         |       |            |             |       |           | Excel       |
| С                                                                          | 구부     | 상태                             | 스인의        | ×۸       | 축근역시       | 매인사         | 구부      | 스인버호     | 카드버ㅎ                | 스인근앤       | 카드수수료      | 우영수     | 수료 (    | 여신수수료 | 원근         | 인근예정        | 9     | 상태        | 인근역         |
| 5                                                                          | 291    | 정상처리                           | 2014-11-10 | 21:53:02 | 2014-11-11 | 신하카드        | 체크      | 06742368 | 6060-4594-9145-5012 | 16,500     | ) 24       | 9       | . 127   | 43    | 16,2       | 08 2014-11- | 14 2  | 이<br>]금완료 | 2014-11-    |
| 2                                                                          | 승인     | 정상처리                           | 2014-11-10 | 21:39:56 | 2014-11-11 | 외환카드        | 신용      | 06544988 | 52433564****9204    | 15,000     | 33         | 4       | 116     | 26    | 14,6       | 40 2014-11- | 13 g  | 금완료       | 2014-11-    |
| 3                                                                          | 승인     | 정상처리                           | 2014-11-10 | 21:36:24 | 2014-11-11 | 외환카드        | 체크      | 19913790 | 4089-6600-0142-6870 | 8,800      | ) 12       | 1       | 68      | 15    | 8,6        | 64 2014-11- | 13 g  | 금완료       | 2014-11-    |
| 4                                                                          | 승인     | 정상처리                           | 2014-11-10 | 21:23:28 | 2014-11-11 | 국민카드        | 체크      | 30000050 | 94411700****9635    | 59,000     | 90         | 2       | 454     | 156   | 57,9       | 42 2014-11- | 14 g  | 금완료       | 2014-11-    |
| 5                                                                          | 승인     | 정상처리                           | 2014-11-10 | 21:20:06 | 2014-11-11 | 현대카드        | 신용      | 00718945 | 43302886****8404    | 19,000     | 43         | в       | 146     | 33    | 18,5       | 29 2014-11- | 13 g  | 금완료       | 2014-11-    |
| 6                                                                          | 승인     | 정상처리                           | 2014-11-10 | 21:14:50 | 2014-11-11 | 신한카드        | 신용      | 06491967 | 45184211****6502    | 38,000     | 85         | 5       | 293     | 100   | 37,0       | 45 2014-11- | 14 e  | 금완료       | 2014-11-    |
| 7                                                                          | 승인     | 정상처리                           | 2014-11-10 | 21:13:52 | 2014-11-11 | BC카드        | 신용      | 74733242 | 52826809****0662    | 58,000     | 1,20       | 6       | 447     | 102   | 56,6       | 92 2014-11- | 13 e  | 금완료       | 2014-11-    |
| я<br>С                                                                     | ~01    | 저사처리                           | 2014-11-10 | 21-08-42 | 2014.11.11 | PC-FLC      | AL R    | 7/686001 | 40061143****4677    | 50.000     | 1.04       | n       | 385     | 88    | 8 RN       | 72 2014-11. | .13 0 | 그이르       | 2014.11.    |
| l                                                                          |        |                                |            |          |            |             |         |          | <b>7</b> 87         |            |            |         |         |       |            |             |       |           |             |

### 1. 당월 출금 Summary

- 매출금액 : 취소건을 제외한 승인 총금액
- 출금 원금 = 매출총액 카드사 수수료 여신사수수료
- 송금액 = 출금원금 운영사수수료 차감액 + 과입금
- 2. 일별 Summary
- 3. 승인건 별 정산 처리 내역

# 6. 차감 정산 현황

### 화면 설명

카드사 미입금, 여신사에서 발생된 일수 대출의 원금과 이자에 대한 차감 등록 내역 및 차감 처리 현황을 조회 할 수 있습니다. 차감액은 출금 시 정산되어 송금액에 반영됩니다.

#### 🗉 차감 정산 현황

| 차  | 감일 2014-11-0                                                                              | )1 ~ 2014-11-2 | 7 검색하기  |             |      |       |             |         |             |      |       |             |                |  |  |
|----|-------------------------------------------------------------------------------------------|----------------|---------|-------------|------|-------|-------------|---------|-------------|------|-------|-------------|----------------|--|--|
| 1  | Summury                                                                                   | List           |         |             |      |       |             |         |             |      |       |             | Excel          |  |  |
|    |                                                                                           |                |         |             | 발생금액 |       |             |         |             | 차감금액 |       |             |                |  |  |
|    | · · · · · · · · · · · · · · · · · · ·                                                     |                |         |             |      |       |             |         |             |      |       |             |                |  |  |
| 1  | 1 2014-11-27 12 18,306 36,327,823 0 1,000 36,347,129 36,612 68,447,255 0 1,000 36,346,629 |                |         |             |      |       |             |         |             |      |       |             |                |  |  |
| 2  | 2014-11-26                                                                                | 10             | 5,230   | 35,703,816  | 0    | 1,000 | 35,710,046  | 5,230   | 35,703,816  | 0    | 1,500 | 35,710,046  | ^              |  |  |
| 3  | 2014-11-25                                                                                | 8              | 143,031 | 35,567,192  | 0    | 1,000 | 35,711,223  | 143,031 | 35,567,192  | 0    | 1,000 | 35,711,223  |                |  |  |
| 4  | 2014-11-24                                                                                | 9              | 165,896 | 122,972,208 | 0    | 1,000 | 123,139,104 | 166,729 | 225,335,009 | 0    | 1,500 | 123,139,104 |                |  |  |
| 5  | 2014-11-23                                                                                | 1              | 0       | 2,092,391   | 0    | 0     | 2,092,391   | 0       | 4,184,782   | 0    | 0     | 2,092,391   |                |  |  |
| 6  | 2014-11-22                                                                                | 1              | 0       | 2,092,391   | 0    | 0     | 2,092,391   | 0       | 4,184,782   | 0    | 0     | 2,092,391   |                |  |  |
| -7 | 2014-11-21                                                                                | 6              | 1,199   | 27,114,925  | 0    | 1,000 | 27,117,124  | 1,199   | 27,114,925  | 0    | 1,500 | 27,117,124  |                |  |  |
| 8  | 2014-11-20                                                                                | 6              | 197     | 27,114,925  | 0    | 1,000 | 27,116,122  | 197     | 27,114,925  | 0    | 1,000 | 27,116,122  | J              |  |  |
| 9  | 2014-11-19                                                                                | 9              | 2,061   | 32,119,432  | 0    | 1,000 | 32,122,493  | 2,069   | 48,895,054  | 0    | 1,000 | 32,122,493  |                |  |  |
| <  |                                                                                           |                |         |             |      |       | _           |         |             |      |       |             | >              |  |  |
|    |                                                                                           |                |         |             |      | 1-1   | 비이지 1 / 3 👞 | B-1     |             |      |       |             | 보기 1 - 10 / 27 |  |  |

#### 글 상세 차감 LIST

|     | ົ   | 등록일        | 회차 | 차감유형 | 차감사유          | 등록 상세 내용                                                      | 처리여부 | 등록금액      | 처리금액      | 등록자          | 처리내역 |
|-----|-----|------------|----|------|---------------|---------------------------------------------------------------|------|-----------|-----------|--------------|------|
|     | ۷   | )14-11-27  | 0  | 입금정산 | 입금예정일 변경 - 이자 | 입금일자 변경 (승인번호 : 67797101, 카드사 : 삼성카드, 원예정일 : 2014-11-27 >> 변? | 차감완료 | 42        | 42        | zeus1058     | 조회   |
| 2   | 1   | 2014-11-27 | 0  | 입금정산 | 입금예정일 변경 - 이자 | 입금일자 변경 (승인번호 : 36682301, 카드사 : 삼성카드, 원예정일 : 2014-11-27 >> 변? | 차감완료 | 42        | 42        | zeus1058     | 조회   |
| 3   | 1   | 2014-11-27 | 0  | 입금정산 | 입금예정일 변경 - 이자 | 입금예정일 변경 이자 차감 - 카드사 : [0200] 국민카드                            | 차감완료 | 68        | 68        | jyoon        | 조회   |
| 4   | 1   | 2014-11-27 | 0  | 입금정산 | 입금예정일 변경 - 이자 | 입금예정일 변경 이자 차감 - 카드사 : [0500] 신한카드                            | 차감완료 | 16,665    | 16,665    | jyoon        | 조회   |
| 5   | 1   | 2014-11-27 | 0  | 입금정산 | 카드수수료 변경      | 카드수수료 변경(오차) 차감 - 카드사 : [외환카드] 0300                           | 차감완료 | 787       | 787       | jyoon        | 조회   |
| 6   | 1   | 2014-11-27 | 0  | 입금정산 | 카드수수료 변경      | 카드수수료 변경(오차) 차감 - 카드사 : [신한카드] 0500                           | 차감완료 | 702       | 702       | jyoon        | 조회   |
| 7   | 1   | 2014-11-27 | 0  | 입금정산 | 집금 수수료(여신사입금) | 자동입금 수수료                                                      | 차감등록 | 500       | 0         | SYSTEM       | 조회   |
| 8   | 1   | 2014-11-27 | 0  | 입금정산 | 집금 수수료(여신사입금) | 자동입금 수수료                                                      | 차감완료 | 500       | 500       | SYSTEM       | 조회   |
| 9   | 1   | 2014-11-27 | 44 | 대출정산 | 사업자대출         |                                                               | 차감완료 | 2,092,391 | 2,092,391 | TRANS_SYSTEM | 조회   |
| -10 | 0 1 | 2014-11-27 | 0  | 대출정산 | 사업자대출         | 478 k                                                         | 차감완료 | 1,845,269 | 1,845,269 | zeus1058     | 조회   |
| ŧ   |     |            |    |      |               |                                                               |      |           |           |              |      |
|     |     |            |    |      |               |                                                               |      |           |           |              |      |

🛯 🛹 페이지 1 / 2 🕨 ы

### 1. 차감 Summary

일별 차감 처리 내역

### 2. 일별 차감 상세 내역

- 차감 내역 : 사업자 대출 원금/이자, 카드사 미입금, 입금예정일 변경, 스팟자금 대출등
- 차감 내용 : 해당 차감건이 발생한 이유

Excel

보기 1 - 10 / 12

# 7. 과입금현황

### 화면 설명

가맹점 계좌에 운영사에서 정산 처리 한 금액 이외의 금액이 입금된 경우에 대한 발생 내역과 출금처리를 확인 할 수 있습니다.

| - | 과입 정 | 형산 현황           |             |         |         |         |       |            |             |       |
|---|------|-----------------|-------------|---------|---------|---------|-------|------------|-------------|-------|
|   | 발생일  | 2014-11-01 ~ 20 | 14-11-28 검색 | (a)     |         |         |       |            |             |       |
|   | 과입 S | Summury List    |             |         |         |         |       |            | 1           | Excel |
|   |      | 일자              |             | 건수      | 발생      | 금액      | 출금액   |            | 미출금액        |       |
|   | 1    | 2014-11-25      | 5           |         | 1       | 142,090 |       | 142,090    |             | D     |
|   |      | 2014-11-19      | •           |         | 1       | 556     |       | 556        |             | 0     |
|   |      |                 |             |         | 1000    |         |       |            |             |       |
| i |      |                 |             |         | 데 제이지 1 | //1     |       |            | 보기 1 ·      | 2/.2  |
|   | 과밉상  | MILIST          |             |         |         |         |       |            | I           | Excel |
|   |      | 발생일             | 상태          | 발생사유    | 발생금액    | 출금액     | 미출금액  | 출금일자       | 비고          |       |
|   | 2    | 2014-11-24      | 출금완료        | 카드사 과입금 | 142,090 | 142,    | 090 0 | 2014-11-25 | 입금정산 과입금 처리 | - 카드  |
| L | 2    |                 |             |         |         |         |       |            |             |       |

- 1. 과입정산 현황
  - 운영사에서 정산하지 않은 금액에 대한 현황
  - 과입금 발생 사유
  - 1) 카드사 과입금 : 정산 오차로 인해 카드사 입금액보다 적게 송금 한 경우
  - 2) 과입금 : 카드사 입금 외에 타 계정으로 입금된 경우
- 2. 과입금 상세 List

- 각 과입건 별 송금 내역을 조회 할 수 있습니다.

### 화면 설명

### 당일 서비스 된 매출 정산 금액의 결산 금액을 조회 할 수 있습니다. 정산 서비스 금액의 상세 리스트 및 각 건별 계산 금액을 조회 할 수 있습니다.

#### 🗉 일별 송금 정산 내역

| 승인번호                                                | 송금일 2014-11-27 ~ | 2014-11-27 검색히 | 11-71     |        |            |        |          |  |  |  |  |  |  |
|-----------------------------------------------------|------------------|----------------|-----------|--------|------------|--------|----------|--|--|--|--|--|--|
| 1 nmury List                                        | 1 nmury List     |                |           |        |            |        |          |  |  |  |  |  |  |
| 총건                                                  | 463              | 승민/취소          | 458 / 5   | 승민금액   | 51,538,500 | 취소금액   | -492,000 |  |  |  |  |  |  |
| 매출금액                                                | 51,046,500       | 카드수수료          | 1,076,610 | 운영사수수료 | 396,844    | 며신사수수료 | 187,363  |  |  |  |  |  |  |
| 출금원금 49.782.527 차감액 36,347,129 과법금 0 총금액 13,038,554 |                  |                |           |        |            |        |          |  |  |  |  |  |  |
| □ 샤페 수이 저므 ।                                        | ot               |                |           |        |            |        | Excel    |  |  |  |  |  |  |

|    | 19. M M             |      |      |          |      |      |    |            |         |        |        |            |            |      |    |
|----|---------------------|------|------|----------|------|------|----|------------|---------|--------|--------|------------|------------|------|----|
|    | 승인일시                | 승인구분 | 상태   | 승인번호     | VAN  | 카드사  | 구분 | 승인금액       | 카드수수료   | 운영수수료  | 여신수수료  | 원금         | 송금일        | 처리상태 | 상세 |
| 21 | 2014-11-26 20:25:21 | 승인   | 정상처리 | 30009378 | KCP  | 국민카드 | 신용 | 29,000     | 623     | 223    | 127    | 28,250     | 2014-11-27 | 입금대기 | 조회 |
| 22 | 26 20:25:21         | 승인   | 정상처리 | 30009389 | KCP  | 국민카드 | 신용 | 58,000     | 1,247   | 447    | 254    | 56,499     | 2014-11-27 | 입금대기 | 조회 |
| 23 | 2 26 20:24:03       | 승인   | 정상처리 | 73821579 | KCP  | BC카드 | 체크 | 48,000     | 657     | 370    | 170    | 47,173     | 2014-11-27 | 입금대기 | 조회 |
| 24 | 26 20:21:52         | 승인   | 정상처리 | 42496255 | KCP  | 외환카드 | 신용 | 36,000     | 802     | 277    | 126    | 35,072     | 2014-11-27 | 입금대기 | 조회 |
| 25 | 2014-11-26 20:21:00 | 승인   | 정상처리 | 28363953 | KCP  | 신한카드 | 신용 | 108,000    | 2,430   | 832    | 473    | 105,097    | 2014-11-27 | 입금대기 | 조회 |
| 26 | 2014-11-26 20:20:44 | 승인   | 정상처리 | 73788324 | KCP  | BC카드 | 신용 | 226,000    | 4,700   | 1,740  | 795    | 220,505    | 2014-11-27 | 입금대기 | 조회 |
| 27 | 2014-11-26 20:15:23 | 승인   | 정상처리 | 28312625 | KCP  | 신한카드 | 신용 | 39,000     | 877     | 300    | 171    | 37,952     | 2014-11-27 | 입금대기 | 조회 |
| 28 | 2014-11-26 20:13:11 | 승인   | 정상처리 | 00002037 | KCP  | 현대카드 | 신용 | 42,000     | 970     | 323    | 147    | 40,883     | 2014-11-27 | 입금대기 | 조회 |
| 29 | 2014-11-26 20:10:31 | 승인   | 정상처리 | 28274061 | KCP  | 신한카드 | 신용 | 15,000     | 337     | 116    | 65     | 14,598     | 2014-11-27 | 입금대기 | 조회 |
| 30 | 2014-11-26 20:06:35 | 승인   | 정상처리 | 30000364 | KCP  | 국민카드 | 체크 | 29,000     | 443     | 223    | 128    | 28,429     | 2014-11-27 | 입금대기 | 조회 |
| 31 | 2014-11-26 19:58:13 | 승인   | 정상처리 | 73608120 | KiCC | BC카드 | 신용 | 11,000,000 | 228,800 | 84,700 | 38,695 | 10,732,505 | 2014-11-27 | 입금대기 | 조회 |
| 32 | 2014-11-26 19:56:59 | 승인   | 정상처리 | 00564838 | KCP  | 현대카드 | 신용 | 29,000     | 669     | 223    | 101    | 28,230     | 2014-11-27 | 입금대기 | 조회 |
| 33 | 2014-11-26 19:55:41 | 승인   | 정상처리 | 73586845 | KCP  | BC카드 | 신용 | 58,000     | 1,206   | 447    | 204    | 56,590     | 2014-11-27 | 입금대기 | 조회 |
| 34 | 2014-11-26 19:55:39 | 승인   | 정상처리 | 28153776 | KCP  | 신한카드 | 신용 | 58,000     | 1,305   | 447    | 254    | 56,441     | 2014-11-27 | 입금대기 | 조회 |
| 35 | 2014-11-26 19:53:23 | 승인   | 정상처리 | 28124829 | KCP  | 신한카드 | 체크 | 78,000     | 1,177   | 601    | 344    | 76,479     | 2014-11-27 | 입금대기 | 조회 |
| 36 | 2014-11-26 19:53:12 | 승인   | 정상처리 | 28123957 | KCP  | 신한카드 | 신용 | 78,000     | 1,755   | 601    | 342    | 75,903     | 2014-11-27 | 입금대기 | 조회 |
| 37 | 2014-11-26 19:51:41 | 승인   | 정상처리 | 30023904 | KCP  | 국민카드 | 신용 | 123,000    | 2,644   | 947    | 539    | 119,817    | 2014-11-27 | 입금대기 | 조회 |
| 38 | 2014-11-26 19:51:00 | 승인   | 정상처리 | 30023892 | KCP  | 국민카드 | 신용 | 13,000     | 279     | 100    | 57     | 12,664     | 2014-11-27 | 입금대기 | 조회 |
| 39 | 2014-11-26 19:46:54 | 승인   | 정상처리 | 28074795 | KCP  | 신한카드 | 신용 | 790,000    | 17,775  | 6,083  | 3,464  | 768,761    | 2014-11-27 | 입금대기 | 조회 |
| 40 | 2014-11-26 19:46:47 | 승인   | 정상처리 | 28064528 | KCP  | 신한카드 | 체크 | 29,000     | 437     | 223    | 128    | 28,435     | 2014-11-27 | 입금대기 | 조회 |
|    |                     |      |      |          |      |      |    | 519171     |         |        |        |            |            |      |    |

#### 1. 당일 출금 Summary

- 매출금액 : 취소건을 제외한 승인 총금액
- 출금 원금 = 매출총액 카드사 수수료 여신사수수료
- 송금액 = 출금원금 운영사수수료 차감액 + 과입금
- 2. 승인건 별 정산 처리 내역

### 화면 설명

### 당일 서비스 된 매출 정산 금액의 결산 금액을 조회 할 수 있습니다. 정산 서비스 금액의 상세 리스트 및 각 건별 계산 금액을 조회 할 수 있습니다.

#### 🗉 일별 송금 정산 내역

| 승인번호 송금일 2014-11-27 ~ 2014-11-27 검색하기 |            |       |            |        |            |        |            |  |  |  |
|---------------------------------------|------------|-------|------------|--------|------------|--------|------------|--|--|--|
| 1 Amury List                          |            |       |            |        |            |        |            |  |  |  |
| 총건                                    | 463        | 승민/취소 | 458 / 5    | 승민금액   | 51,538,500 | 취소금액   | -492,000   |  |  |  |
| 매출금액                                  | 51,046,500 | 카드수수료 | 1,076,610  | 운영사수수료 | 396,844    | 여신사수수료 | 187,363    |  |  |  |
| 출금원금                                  | 49,782,527 | 차감액   | 36,347,129 | 과입금    | 0          | 송금액    | 13,038,554 |  |  |  |

| □ 상 | 금 상세 승인 전문 List E   |      |      |          |      |      |    |            |         |        |        |            | Excel      |                |          |
|-----|---------------------|------|------|----------|------|------|----|------------|---------|--------|--------|------------|------------|----------------|----------|
|     | 승인일시                | 승인구분 | 상태   | 승인번호     | VAN  | 카드사  | 구분 | 승인금액       | 카드수수료   | 운영수수료  | 여신수수료  | 원금         | 송금일        | 利              | 상세       |
| 21  | 2014-11-26 20:25:21 | 승인   | 정상처리 | 30009378 | KCP  | 국민카드 | 신용 | 29,000     | 623     | 223    | 127    | 28,250     | 2014-11-27 | <del>ଆ</del> 3 | 조회       |
| 22  | 26 20:25:21         | 승인   | 정상처리 | 30009389 | KCP  | 국민카드 | 신용 | 58,000     | 1,247   | 447    | 254    | 56,499     | 2014-11-27 | 입는             | 조회       |
| 23  | 2 26 20:24:03       | 승인   | 정상처리 | 73821579 | KCP  | BC카드 | 체크 | 48,000     | 657     | 370    | 170    | 47,173     | 2014-11-27 | 입금대기           | 조회       |
| 24  | 26 20:21:52         | 승인   | 정상처리 | 42496255 | KCP  | 외환카드 | 신용 | 36,000     | 802     | 277    | 126    | 35,072     | 2014-11-27 | 입금대기           | 조회       |
| 25  | 2014-11-26 20:21:00 | 승인   | 정상처리 | 28363953 | KCP  | 신한카드 | 신용 | 108,000    | 2,430   | 832    | 473    | 105,097    | 2014-11-27 | 입금대기           | 조회       |
| 26  | 2014-11-26 20:20:44 | 승인   | 정상처리 | 73788324 | KCP  | BC카드 | 신용 | 226,000    | 4,700   | 1,740  | 795    | 220,505    | 2014-11-27 | 입금대기           | 조회       |
| 27  | 2014-11-26 20:15:23 | 승인   | 정상처리 | 28312625 | KCP  | 신한카드 | 신용 | 39,000     | 877     | 300    | 171    | 37,952     | 2014-11-27 | 입금대기           | 조회       |
| 28  | 2014-11-26 20:13:11 | 승인   | 정상처리 | 00002037 | KCP  | 현대카드 | 신용 | 42,000     | 970     | 323    | 147    | 40,883     | 2014-11-27 | 입금대기           | 조회       |
| 29  | 2014-11-26 20:10:31 | 승인   | 정상처리 | 28274061 | KCP  | 신한카드 | 신용 | 15,000     | 337     | 116    | 65     | 14,598     | 2014-11-27 | 입금대기           | 조회       |
| 30  | 2014-11-26 20:06:35 | 승인   | 정상처리 | 30000364 | KCP  | 국민카드 | 체크 | 29,000     | 443     | 223    | 128    | 28,429     | 2014-11-27 | 입금대기           | 조회       |
| 31  | 2014-11-26 19:58:13 | 승인   | 정상처리 | 73608120 | KiCC | BC카드 | 신용 | 11,000,000 | 228,800 | 84,700 | 38,695 | 10,732,505 | 2014-11-27 | 입금대기           | 조회       |
| 32  | 2014-11-26 19:56:59 | 승인   | 정상처리 | 00564838 | KCP  | 현대카드 | 신용 | 29,000     | 669     | 223    | 101    | 28,230     | 2014-11-27 | 입금대기           | 조회       |
| 33  | 2014-11-26 19:55:41 | 승인   | 정상처리 | 73586845 | KCP  | BC카드 | 신용 | 58,000     | 1,206   | 447    | 204    | 56,590     | 2014-11-27 | 입금대기           | 조회       |
| 34  | 2014-11-26 19:55:39 | 승인   | 정상처리 | 28153776 | KCP  | 신한카드 | 신용 | 58,000     | 1,305   | 447    | 254    | 56,441     | 2014-11-27 | 입금대기           | 조회       |
| 35  | 2014-11-26 19:53:23 | 승인   | 정상처리 | 28124829 | KCP  | 신한카드 | 체크 | 78,000     | 1,177   | 601    | 344    | 76,479     | 2014-11-27 | 입금대기           | 조회       |
| 36  | 2014-11-26 19:53:12 | 승인   | 정상처리 | 28123957 | KCP  | 신한카드 | 신용 | 78,000     | 1,755   | 601    | 342    | 75,903     | 2014-11-27 | 입금대기           | 조회       |
| 37  | 2014-11-26 19:51:41 | 승인   | 정상처리 | 30023904 | KCP  | 국민카드 | 신용 | 123,000    | 2,644   | 947    | 539    | 119,817    | 2014-11-27 | 입금대기           | 조회       |
| 38  | 2014-11-26 19:51:00 | 승인   | 정상처리 | 30023892 | KCP  | 국민카드 | 신용 | 13,000     | 279     | 100    | 57     | 12,664     | 2014-11-27 | 입금대기           | 조회       |
| 39  | 2014-11-26 19:46:54 | 승인   | 정상처리 | 28074795 | KCP  | 신한카드 | 신용 | 790,000    | 17,775  | 6,083  | 3,464  | 768,761    | 2014-11-27 | 입금대기           | 조회       |
| 40  | 2014-11-26 19:46:47 | 승인   | 정상처리 | 28064528 | KCP  | 신한카드 | 체크 | 29,000     | 437     | 223    | 128    | 28,435     | 2014-11-27 | 입금대기           | 조회       |
|     |                     |      |      |          |      |      |    |            |         |        |        |            |            |                | 40.1.460 |

#### 1. 당일 출금 Summary

- 매출금액 : 취소건을 제외한 승인 총금액
- 출금 원금 = 매출총액 카드사 수수료 여신사수수료
- 송금액 = 출금원금 운영사수수료 차감액 + 과입금
- 2. 승인건 별 정산 처리 내역